# 鄂尔多斯市公共资源交易 平台金融服务支撑平台电 子银行保函操作指引 (招商银行)

(仅供参与鄂尔多斯公共资源交易中心项目使用)

感谢您使用《招商银行投标电子保函开立操作手册》。本手 册包含的内容可以帮助您掌握为参与鄂尔多斯市公共资源交易中 心项目投标而开立招商银行电子保函的流程。

# 1、系统操作

## 1.1 投标人投标成功后点击"操作"按钮。

| 鄂尔多斯市               | 电子招投标交易平台                 | 前走了一个小小小小小小小小小小小小小小小小小小小小小小小小小小小小小小小小小小小小                                                                       |                 | ø ø          |                     | (3) (3) (3) (4) (4) (5) (5) (6) (6) (7) (7) | <b>?</b> U<br>新 |
|---------------------|---------------------------|----------------------------------------------------------------------------------------------------|-----------------|--------------|---------------------|----------------------------------------------------------------------------------------------------|-----------------|
| 9 🗘 🔧 🚹 🥹 20        | 20年12月16日 13时12分57秒       |                                                                                                    |                 | 平台统一技术服务电话为: | 400 998 0000,服务时间:  | 周一至周日                                                                                                    | 8: 00-17: 30    |
| 业务管理                |                           |                                                                                                    |                 |              | ○ 全部                | <ul> <li>         ③ 公告中     </li> </ul>                                                                                                    | ○ 公告截止          |
| 日 🕘 业务管理            |                           | 标段(包)编号:                                                                                                    | 标段(包)名称:        |              |                     | l l                                                                                                    | Q ##            |
| □ 填写投标信息            | 序号 标段(包)编号                | 招标项目名称                                                                                                    | 極度(包)名称         | 标段(包)分类      | 公告截止时间              | 秋态                                                                                                    | 操作              |
| 📋 资审文件领取            | 1 E1506011506002741002001 | 抽取自动化门禁测试(请勿报名)1126                                                                                             | 评标需求测试          | Ϊŝ           | 2021/3/13 17:30:00  | 已投标                                                                                                    | Ø               |
| 管审澄清文件领取            | TACONCOCO02575002001      | RUI 4000 average                                                                                                | 1. T. C.        | 施工           | 2020/12/22 17:30:00 | 未投标                                                                                                    | +               |
| 」工作支申申將文件 ()资审结果请们书 | 3                         |                                                                                                    | 按于*** en        | 施工           | 2020/12/22 17:30:00 | 未投标                                                                                                    | +               |
| □ 澄清书确认             | 4 E1506011506002753001001 | the second second second second second second second second second second second second second second second se | w.H., 木明, 版上Www | 施工           | 2020/12/21 17:30:00 | 未投标                                                                                                    | +               |
| 🗎 招板文件领取            | 5                         | n.                                                                                                    |                 | 其他项目         | 2020/12/18 17:30:00 | 未投版                                                                                                    | +               |
| 📋 答疑澄清文件领取          | 150600203200300           |                                                                                                    |                 | 南T<br>南T     | 2020/12/18 17:30:00 | 未投标                                                                                                    | +               |
| 📋 网上提问              | 7. 010000                 | A REPORT OF THE REPORT OF THE REPORT OF THE REPORT OF THE REPORT OF THE REPORT OF THE REPORT OF THE REPORT OF T |                 | 材料设备         | 2020/12/18 17:30:00 | 未投版                                                                                                    | +               |
| 上传投物文件              |                           |                                                                                                    | #1_ <i>mw</i>   | 版T           | 2020/12/18 17:30:00 | 未投标                                                                                                    | +               |
| 并标答到解密              | 9 E1506011506002749001001 | 司尔多斯地位部次与济中的历史/1721                                                                                             |                 | 廠T           | 2020/12/17 17:30:00 | 未投标                                                                                                    | +               |
| 🗎 评标澄清回复            |                           |                                                                                                    |                 | 其他项目         | 2020/12/16 17:30:00 | 未投标                                                                                                    | +               |
| 📋 中标通知书             |                           |                                                                                                    |                 | 750 /14      |                     |                                                                                                    |                 |
| 📋 招标结果通知书           |                           |                                                                                                    |                 |              |                     |                                                                                                    |                 |
| 台局登记                |                           |                                                                                                    |                 |              |                     |                                                                                                    |                 |
| 前号停工申请              |                           |                                                                                                    |                 |              |                     |                                                                                                    |                 |
| 通用管理<br>節目経理導動      |                           |                                                                                                    |                 |              |                     |                                                                                                    |                 |
| 作废项目负责人             |                           |                                                                                                    |                 |              |                     |                                                                                                    |                 |
| 📋 异议提问              |                           |                                                                                                    |                 |              |                     |                                                                                                    |                 |
| 📋 帮助文档              |                           |                                                                                                    |                 |              |                     |                                                                                                    |                 |
| 年度技术服务费缴纳           |                           |                                                                                                    |                 |              |                     |                                                                                                    |                 |
| 🗉 🔝 业务查询            |                           |                                                                                                    |                 |              |                     |                                                                                                    |                 |
| 结算审核                |                           |                                                                                                    |                 |              | 海於于 Window          | NC                                                                                                    |                 |
| 诚信库管理               |                           |                                                                                                    |                 |              | 成石 VVINGOV          | vs<br>Window                                                                                                    | 5               |

# 1.2 进入如下界面点击"电子保函"进入电子保函申请界面。

| (秋文保存)         1313/2014 (1)         1838/187 (1)         1979/2014 (1)         1838/187 (1)         1979/2014 (1)         1838/187 (1)         1979/2014 (1)         1838/187 (1)         1838/187 (1)         1838/187 (1)         1838/187 (1)         1838/187 (1)         1838/187 (1)         1838/187 (1)         1838/187 (1)         1838/187 (1)         1838/187 (1)         1838/187 (1)         1838/187 (1)         1838/187 (1)         1838/187 (1)         1838/187 (1)         1838/187 (1)         1838/187 (1)         1838/187 (1)         1838/187 (1)         1838/187 (1)         1838/187 (1)         1838/187 (1)         1838/187 (1)         1838/187 (1)         1838/187 (1)         1838/187 (1)         1838/187 (1)         1838/187 (1)         1838/187 (1)         1838/187 (1)         1838/187 (1)         1838/187 (1)         1838/187 (1)         1838/187 (1)         1838/187 (1)         1838/187 (1)         1838/187 (1)         1838/187 (1)         1838/187 (1)         1838/187 (1)         1838/187 (1)         1838/187 (1)         1838/187 (1)         1838/187 (1)         1838/187 (1)         1838/187 (1)         1838/187 (1)         1838/187 (1)         1838/187 (1)         1838/187 (1)         1838/187 (1)         1838/187 (1)         1838/187 (1)         1838/187 (1)         1838/187 (1)         1838/187 (1)         1838/187 (1)         1838/187 (1)         1838/187 (1)         1838/187 (1)< | 完善投初 | 信息    |      |      | -                                                                                                    |                                                |
|----------------------------------------------------------------------------------------------------|------|-------|------|------|----------------------------------------------------------------------------------------------------|------------------------------------------------|
| 01       标段(包)信息       -         招标项目编号:       [1506011506003155001         招标项目编号:       [1506011506003155001         招标项目编号:       [1506011506003155001001         标取(包)希:       納門持筆期試績効服名         桥取(包)分響:       施工         ····································                                                                                                    | 修改保存 | 打印回执码 | 撤销报名 | 电子保留 | 注: 撤销后重新报名需重新获取虚拟子账户; 使用电子保函缴纳的单位, 请提前参考招标文件内容                                                                                                    | 容确认是否允许该方式缴纳。                                  |
| 招标项目编号:       E1506011506003155001         招标项目名称:       MH/#在长期切场限站         环境(如编号:       E1506011506003155001001         研究(如合称:       MH/#和潮汕海勿服名         研究(如合称:       MH/#和潮汕海勿服名         近日の白水       MH/#和潮汕海勿服名         近日の白水       MH/#和汕山海の服名         近日の白水       MH/#和汕山海の組名         近日の白水       MH/#和汕山海の組名         近日の白水       MH/#和汕山海の組名         近日の白水       MH/#和汕山海の組名         近日の白水       MH/#和汕山海の組名         近日の白水       MH/#和汕山海の組名         近日の白水       MH/#和汕山海の組名         近日の白水       MH/#和汕山海                                                                                                    |      |       | (    | 01   | 标段(包)信息                                                                                                    | -                                              |
| 02       投标资格条件 查看网站公告顾文         03       填写信息         企业名称: 新说现所试 企业组织印刷代码: 92371722/MA3MXH0T6J         联系人: •       联系电话: •         投标人完善投标信息后,请返回此页面获取虚拟子账户进行保证金缴纳!                                                                                                    |      |       |      |      | 招标项目编号: E1506011506003155001<br>招标项目名称: 附件库卡期印度则试 (请勿报名)<br>标段(包)编号: E1506011506003155001001<br>标段(包)名称: 附件连测试病勿服名<br>标段(包)分类: 施工 招标方式: 公<br>资审方式: 资格后审 | 开招标                                            |
| 03       填写信息       -         企业名称: 新说明照试       企业组织明场代码: 92371722MA3MXH0T6J         联系人: •       联系电话: •       联系甲机: •         投标人完善投标信息后,请返回此页面获取虚拟子账户进行保证金缴纳!                                                                                                    |      |       | (    | 02   | 投标资格条件 查看网站公告原文                                                                                                    | $\checkmark$                                   |
| 企业名称:新时期局     企业组织时以利代码: 92371722MA3MXH016J       联系人:•     联系电话:•     联系手机:•       投标人完善投标信息后,请返回此页面获取虚拟子账户进行保证金缴纳!                                                                                                    |      |       | (    | 03   | 填写信息                                                                                                    | —                                              |
|                                                                                                    |      |       |      |      | 企业名称:新创观局式         企业组织和均代码:92         92           联系人:•         联系电话:•            投标人完善投标信息后,请返回此页面获取虚拟子账户进行                                          | 2371722MA3MXH0T6J<br>联系于机: •<br><b>丁保证金缴纳!</b> |

### 2、系统登录

2.1 点击"登录"按钮进行鄂尔多斯公共资源交易金融服务支撑平台登录。

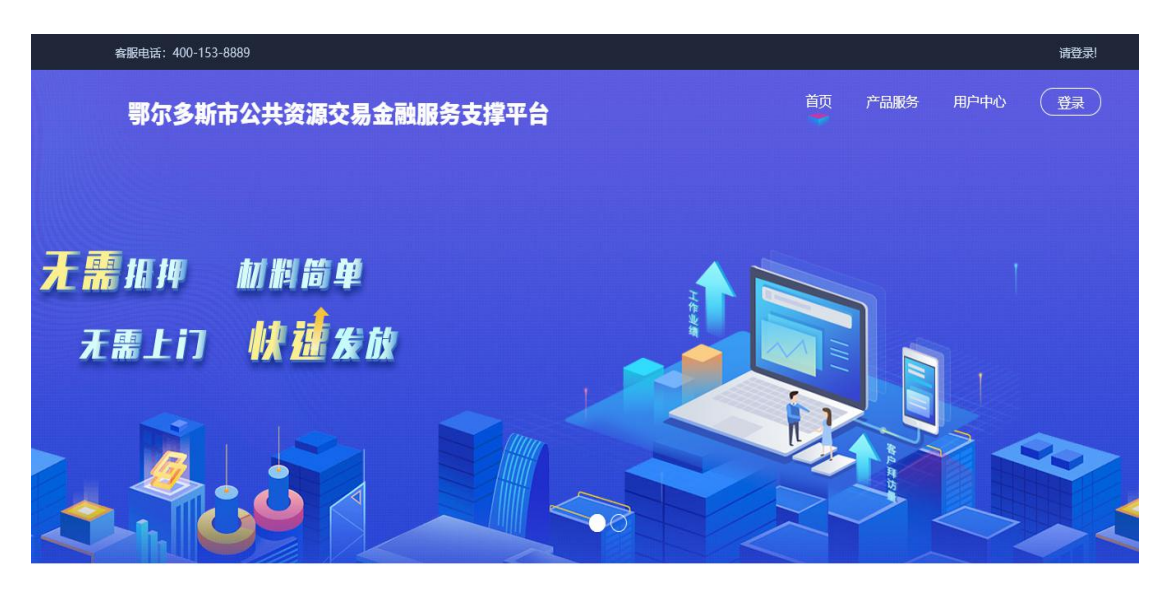

🦜 合作机构 🚽

- 2.2 选择登录方式为"CA登录"输入CA锁密码进行登录操作。

# 3、保函申请

3.1 登录成功后,点击"产品服务"或"立即申请"。

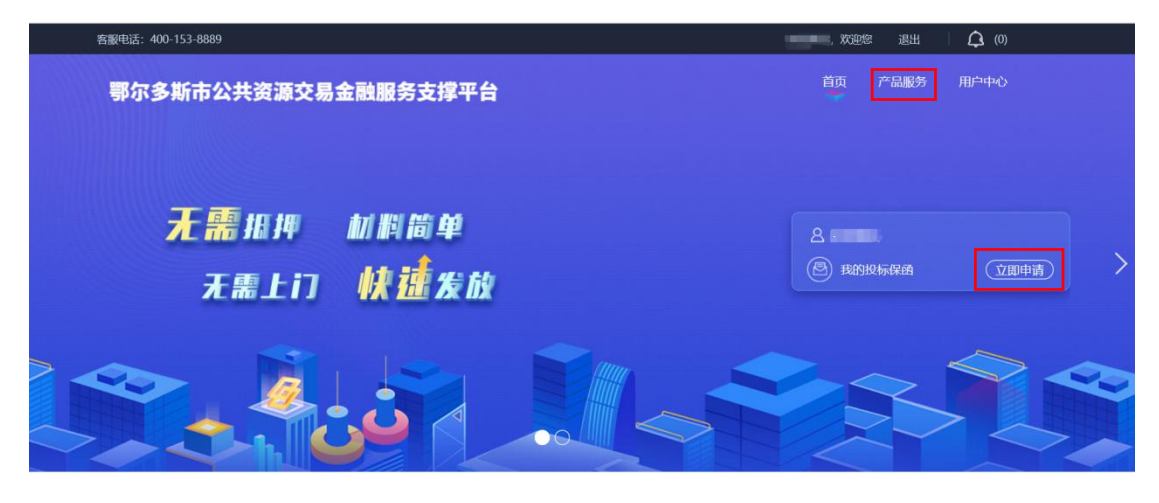

3.2 选择"产品服务",点击"银行保函"选择对应的金融产品。

| 鄂尔多斯市公共资源交易 | 易金融服务支撑平台                                  |                 | 颃 | 产品服务 | 用中中心 |
|-------------|--------------------------------------------|-----------------|---|------|------|
| 按用途:        | 担保保透 保险                                    | (報行 <b>保語</b> ) |   |      |      |
|             | Mana 根 行<br>GENA MINICARTA ANA<br>鄂尔多斯招商银行 | · · · ·         |   |      |      |
|             | Reg                                        | Pitra           |   |      |      |
|             | 选择                                         | 建建              |   |      |      |
|             |                                            |                 |   |      |      |
|             |                                            |                 |   |      |      |

3.3 进入产品界面后点击"立即申请"。

| 鄂尔多斯市公共资源交易金融服务支 | 撑平台                                        | 前一产品服务用户中心       |
|------------------|--------------------------------------------|------------------|
|                  | 鄂尔多斯招商银行                                   | 立即申请             |
|                  |                                            |                  |
|                  | @ 輯 量 最低效费:                                |                  |
|                  | - 02 / · · · · · · · · · · · · · · · · · · | 04 <u>(2006)</u> |
|                  |                                            |                  |

3.4 选择需要申请的标段信息,点击"立即申请"。

| 鄂尔多斯市公共资源交 | 易金融服务支撑平台                                                                                                    |                            | 首页                         | 产品服务 | 用户中心 |
|------------|----------------------------------------------------------------------------------------------------|----------------------------|----------------------------|------|------|
| 投标保函 🕥     | に<br>注 に<br>体験<br>後 経験<br>後 経験<br>後 経験<br>後 経験<br>の<br>後<br>後<br>の<br>の<br>の<br>の<br>の<br>の<br>の<br>の<br>の<br>の<br>の<br>の<br>の | レージン     ビジン     佐賀島向的金融产品 | □:-→ 提交申请意向 提交给金融机构完成 后续流程 |      |      |
| 招商银行保运1    | <ul> <li>保证金金额: 100</li> </ul>                                                                                                 | 承知前: 2021-12-01 09:00:00   | 961002<br>¥100<br>担保金順     |      |      |
|            |                                                                                                    |                            |                            |      |      |

# 3.5 选择意向金融产品,并点击"确认"。

| 鄂尔多斯市                      | 公共资源交                                 | 易金融服务                  | 支撑平台 |                                                                      |     | 首页                                                                                               | 产品服务 | 用户中心 |
|----------------------------|---------------------------------------|------------------------|------|----------------------------------------------------------------------|-----|--------------------------------------------------------------------------------------------------|------|------|
| 投标保函                       | ۲                                     | <b>选择标股</b><br>选择申请的标段 | )))  | 选择金融产品<br>选择意向的全藏产品                                                  | >>> | 日<br>一<br>一<br>日<br>一<br>日<br>一<br>一<br>一<br>一<br>一<br>一<br>一<br>一<br>一<br>一<br>一<br>一<br>一<br>一 |      |      |
| 标段名称:<br>标段编号: /<br>保证金金额: | 四向银行保函1<br>A1506011506000961<br>¥ 100 | 1002001                |      |                                                                      |     |                                                                                                  |      |      |
| _                          |                                       |                        | (    | 2 招商銀行<br>ORIS NEGRANT LAS<br>CROSS NEGRANT LAS<br>CROSS NEGRANT LAS |     |                                                                                                  |      |      |

| 鄂尔多斯市公共资源交易金融                                                 | 距冬士燈亚台                           | ③                                 | 产品服务 | 用户中心 |
|---------------------------------------------------------------|----------------------------------|-----------------------------------|------|------|
| 投标保函 ③ 选择                                                     | Man a 银行<br>CHINA MERCHANIS BANK | 正子<br>提交申请意向<br>超交给金融明网克威<br>后续策程 |      |      |
| 杨欣名称: 浙南银行保益1<br>杨欣菊号: A1506011506000961002001<br>俄征金金额: ¥100 | P品名称:     愛尔多斯招商银行               |                                   |      |      |

| 鄂尔多斯市公共资源交                                        | 易金融服务支持                | 掌平台 |                            |               | 首页                          | 产品服务 | 用户中心 |
|---------------------------------------------------|------------------------|-----|----------------------------|---------------|-----------------------------|------|------|
| 投标保函 💿                                            | <b>选择标股</b><br>选择申请的标度 | >>> | <b>选择金融产品</b><br>选择意向的金融产品 | >>>           | 展交申请意向<br>提交给金融机构完成<br>后候流程 |      |      |
|                                                   |                        |     |                            |               | 961002                      |      |      |
| <b>招商银行保函1</b> ■ 标取编号:<br>A1506011506000961002001 | ◎ 保证金金额:               | 100 | 9 开标时间: 2021-1             | 2-01 09:00:00 | ¥ 100<br>担候金额               |      | 即申请  |

3.6 自 3.1 步骤, 点击"立即申请", 选择需要申请保函的标段信息。

3.7 选择银行保函后点击意向金融产品,点击"确认"。

| 鄂尔多斯市公共资源交                                           | 医易金融服务支撑平台                      |                           | 首页                                | 产品服务 | 用户中心 | ^ |
|------------------------------------------------------|---------------------------------|---------------------------|-----------------------------------|------|------|---|
| 投标保函 ①                                               | 通择标段<br>选择中确的标段                 | <b>选择金能产品</b><br>选择奏的绘能产品 | 正→<br>提交申请意向<br>提交给金融机构完成<br>后续选程 |      |      |   |
| 每段名称:招商银行使函1<br>每段编号: A15060115060009<br>使证金金额: ¥100 | 51002001                        |                           |                                   |      |      |   |
| 按用途:                                                 | 担保保商                            | 保险保函                      |                                   |      |      |   |
|                                                      | <b>松市根行</b><br>和市根行<br>鄂尔多斯招商银行 | •                         |                                   |      |      |   |
|                                                      |                                 |                           |                                   |      |      | ~ |

|  | - | ELX.                                  | <b>烛服务支撑平台</b>                         | 鄂尔多斯市公共资源交易金融                                                                                                    |
|--|---|---------------------------------------|----------------------------------------|----------------------------------------------------------------------------------------------------|
|  |   | · · · · · · · · · · · · · · · · · · · | Mana 银行<br>CHINA MERCENANS BANK        | 投标保函 ④ 选择                                                                                                    |
|  |   |                                       | 产品名称:<br><sup>电名多形 闭电设行</sup><br>收费规则: | ₩段名料: 报曲期行停酒1<br>₩段編号: A1506011506000961002001<br>停证会点集: ¥100                                                                                                    |
|  |   |                                       | 基本要求:                                  | 按用途:                                                                                                    |
|  |   |                                       |                                        |                                                                                                    |
|  |   |                                       |                                        | 投标保函   ・   ・   ・   ・   ・   ・   ・   ・   ・   ・   ・   ・   ・   ・   ・   ・   ・   ・   ・   ・   ・   ・   ・   ・   ・   ・   ・   ・   ・   ・   ・   ・   ・   ・   ・   ・   ・   ・   ・   ・   ・   ・   ・   ・   ・   ・   ・   ・   ・   ・   ・   ・   ・   ・   ・   ・   ・   ・   ・   ・   ・   ・   ・   ・   ・   ・   ・   ・   ・   ・   ・   ・   ・   ・   ・   ・   ・   ・   ・   ・   ・   ・   ・   ・   ・   ・   ・   ・   ・   ・   ・   ・   ・   ・   ・   ・   ・   ・   ・   ・   ・   ・   ・   ・   ・   ・   ・   ・   ・   ・   ・   ・   ・   ・   ・   ・   ・   ・   ・   ・   ・   ・   ・   ・   ・   ・   ・   ・   ・   ・   ・   ・   ・   ・   ・   ・   ・   ・   ・   ・   ・   ・   ・   ・   ・   ・   ・   ・   ・   ・   ・   ・   ・   ・   ・   ・   ・   ・   ・   ・   ・   ・   ・   ・   ・   ・   ・   ・   ・   ・   ・   ・   ・   ・   ・   ・   ・   ・   ・   ・   ・   ・   ・   ・   ・ |

**3.8**页面跳转至招商银行保函办理平台,点击"立即开立",跳转至 招商银行网银客户端界面。

| <u>() 和吉森行</u> | 快速办理招商银行保函闪电开业务!<br>支持在线智能授信和投标授信<br>保函施理审核铁 砂枇砂开 自动维入 自动解释 |
|----------------|-------------------------------------------------------------|
|                | 电子保强开立申请 直开电子保强 直开电子保强 在线自然接着 额风电开                          |
|                |                                                             |
|                | 关注保强开立后候,可进入保闭订单查询页面                                        |

#### 4、招商银行网银端操作

4.1 《担保合作协议》、《数字证书承诺函》线下签署

如投标单位未在招商银行开户,或开户后未签署《担保合作协议》 和《数字证书承诺函》,请联系招商银行客户经理办理相关手续。联 系方式 0477-5110632,15560306363。

#### 4.2 电子保函功能开通

登录招商银行网上企业银行,进入更多一自助申请一经办(新) 中选择"其他业务"-"国内保函"开通功能并设置审批模式,经办 复核完成后保函功能开通。

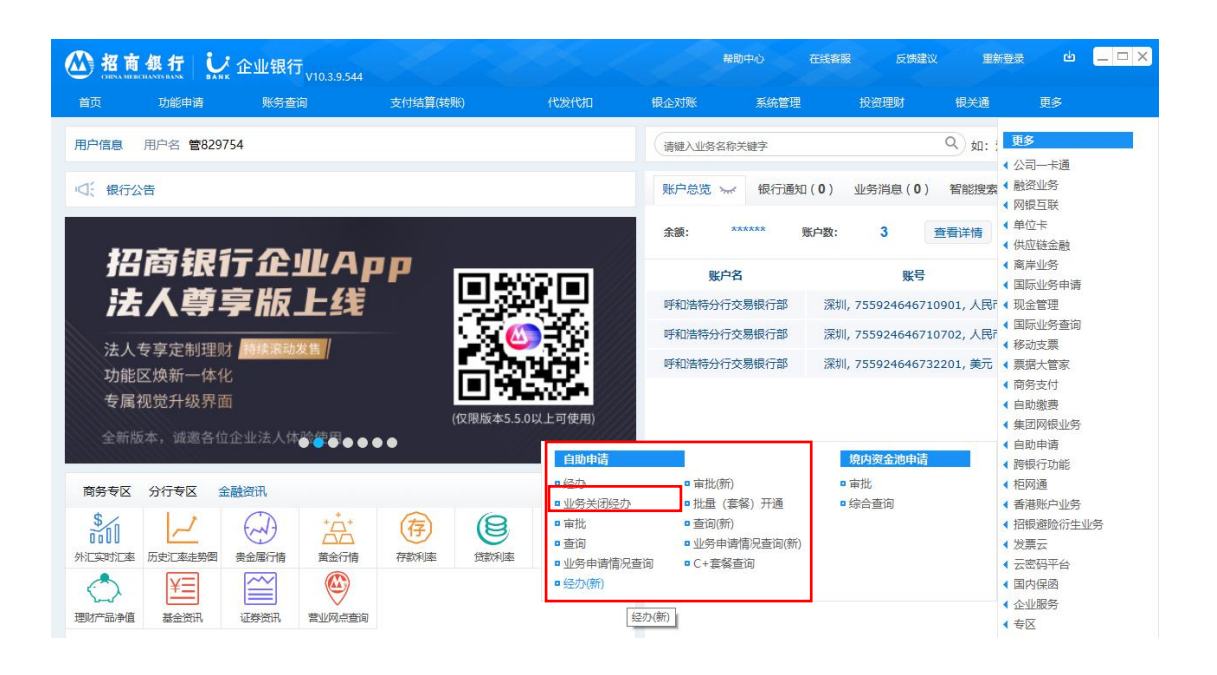

|     |                                                            | 业银行 <sub>vic</sub>            | .3.9.544             | 1                                                                      | Ser Ser                                        |     |                                           | 帮助中心                                                | 在线客服                                 | 反馈建议                          | 里新登录                                | Ċ            |   |
|-----|------------------------------------------------------------|-------------------------------|----------------------|------------------------------------------------------------------------|------------------------------------------------|-----|-------------------------------------------|-----------------------------------------------------|--------------------------------------|-------------------------------|-------------------------------------|--------------|---|
| 首页  | 功能申请                                                       | 账务查询                          |                      | 支付结算(转账)                                                               | 代发代扣                                           | I.  | 银企对账                                      | 系统管                                                 | 理                                    | 投资理财                          | 银关通                                 | 更多           |   |
| 前位置 | 自助申请 > 自助申请 > 经办<br>(Q) 请输入申请业务的关<br>账户管理 支付结算             | N新)<br>键词<br>跨境金融             | 投资理财                 | 人行电子票据                                                                 | 应收账款质押                                         | 柜网通 | 供应链                                       | 票据池                                                 | 小企业数据货                               | 費 KYD系统                       | 其他业务                                |              |   |
|     | 其他业务                                                       |                               |                      |                                                                        |                                                |     |                                           |                                                     |                                      |                               |                                     |              | ^ |
|     | <b>银企直联</b><br>银企直联介绍银企直联介结<br>联介绍                         | 招银企直联介!                       | 招银企直                 | <b>网上自助贷</b><br>提供网上自助<br>服务功能,满<br>率的融资需求,                            | \$<br>贷款的提款、还款<br>足企业临时性、高;<br>,提高流动资金运;       | 等频营 | 企业流动资<br>"企业流动"<br>请"指客户<br>效额度后,(        | 各贷款线上<br>资金贷款线上<br>获得我行综合批<br>使用业务品种》               | <b>提款申请</b><br>最款申<br>受信建立有<br>内流动资金 | 企业征信<br>指客户通过<br>书,援权招<br>告。  | <b>授权</b><br>1 "企业银行" 3<br>3商银行查询企业 | 容署授权<br>业征信报 |   |
|     | <b>国内信用证</b><br>指以商品交易双方签订的<br>(申请人)通过网上企业<br>立国内信用证申请,经开计 | 有效合同为基础<br>银行向招商银行<br>证行审核后,并 | 础,买方<br>行提交开<br>招商银行 | 新版国内信用                                                                 | BùE                                            |     | <b>票据管家</b><br>提供票据托f<br>现、实物保f<br>能,满足企业 | 管、风险预警、<br>管、到期托收等<br>业的票据管理和                       | 实时贴<br>等服务功<br>印融资需                  | <b>财务报表</b><br>针对招行报<br>定期自主向 | <b>上传</b><br>能信客户,按照图<br>如招行上传财务排   | 固定格式,<br>反表。 |   |
|     | 云南省非税缴款<br>提供非税款项缴纳、查询 <sup>1</sup><br>网银客户电子缴纳非税需         | 等服务,满足<br>求,提高办公:             | 云南地区<br>汝率。          | 集团网银申请                                                                 | <b>持授权及查询</b>                                  |     | 国内保函                                      | ●                                                   | ŧ                                    | 人民币利                          | 率互换代理集                              | 中清算          |   |
|     | 电子工资单管理                                                    |                               |                      | <b>发票云-票夹</b><br>招银发票云电 <sup>:</sup><br>企业提供涵盖 <sup>:</sup><br>的采集、存储、 | <b>服务</b><br>子发票服务平台,并<br>电子发票和纸质发<br>、查验、报销等发 | 为票  | 发票云-开<br>招银发票云<br>业开具电子》<br>可靠的解决         | <b>票服务</b><br>电子发票服务 <sup>3</sup><br>发票提供简单低<br>方案。 | 平台,为企<br>更捷、专业                       | 批量开户                          |                                     |              | ~ |

4.3 电子保函正式申请

登录招商银行网上企业银行,进入"国内保函"菜单的保函申请, 选择"申请闪电开保函"。

| Man 銀行           | ₩ 企业银行U- | Bank                                               |                           |              |      | 首页 在线客服 重登录 退出 |
|------------------|----------|----------------------------------------------------|---------------------------|--------------|------|----------------|
| 企业APP 账券查询       | 商务支付 待办  | 功能申请 国内贸易金融                                        | 根企对账 融资业务                 | 国际业务申请 票据大管家 | 国内保团 |                |
| 当前位置: 国内保函) 保函申请 |          | <b>请选择保函申请</b><br>● 申调闪电开保函<br>仅支持申请"1000万元以<br>生效 | <b>莫式</b><br>下(含)全额保证金质押" | 类保函,在线快速     |      |                |
|                  |          | ○ 申请一般保函<br>除"闪电开保函"以外的所                           | 所有保國类型,在此申请               | 編定           |      |                |

首次办理闪电开保函的客户,须使用 CFCA 数字证书在线签署征 信授权书。数字证书用户登录后,点击"征信授权查询"完成授权。

| 中<br>*全额保证                                                     | 请 <b>闪电开保函</b><br>金质押"保通在线快速生效                                                                                                    | 申请一般保函<br>除"全额保证金质押"以外的所有类型保函,                                                              | 在此申请                                     |                        |   |
|----------------------------------------------------------------|----------------------------------------------------------------------------------------------------|---------------------------------------------------------------------------------------------|------------------------------------------|------------------------|---|
|                                                                | 二、法規信自                                                                                                    | 自请信息                                                                                        | 4 保函接收信息                                 | 3                      | 5 |
| ① 保密信息 —                                                       |                                                                                                    |                                                                                             | 7                                        |                        |   |
| <ul> <li>(1) 保密信息</li> <li>申请审核资格</li> <li>(2) 保函信息</li> </ul> | <ul> <li>于米名(日本)</li> <li>未检测到您最近的征信信息,请授</li> </ul>                                                                                       | 权系统进行征信查询以完成审核 征信援税                                                                         | 双查询                                      |                        |   |
| ● 保感信息 申请审核资格 ④ 保函信息 请选择                                       | <ul> <li>→ 大松湾到您最近的征信信息,请授</li> <li>● 纸质保图 ○ 电子保图</li> </ul>                                                                               | 2<br>2<br>2<br>2<br>2<br>2<br>2<br>2<br>2<br>2<br>2<br>2<br>2<br>2<br>2<br>2<br>2<br>2<br>2 | <b>7章询</b><br>* 业务模式 国际                  | 为保函(混合)                |   |
| ● 保感信息 申请审核资格 ● 保函信息 请选择 • 保函文本                                | <ul> <li>→ 支付用数</li> <li>→ 支付用数</li> <li>→ 支付用数</li> <li>→ 支付用数</li> <li>→ 支付用数</li> <li>→ 支付用数</li> <li>→ 支付用数</li> <li>→ 支付用数</li> </ul> | 反系统进行征信查询以完成审核 征信援税 ☑                                                                       | <b>又查询</b><br>* 业务模式 国内<br>* 保姆类型 [ ) 潮湖 | 内保函(混合)<br><u>先</u> 择… |   |

|                                                                                                    | *                                                                                                    |                                                                                                    | 保函类型 请选                                                                                                    | 择                                                                                                    |                                       |
|----------------------------------------------------------------------------------------------------|----------------------------------------------------------------------------------------------------|----------------------------------------------------------------------------------------------------|----------------------------------------------------------------------------------------------------|----------------------------------------------------------------------------------------------------|---------------------------------------|
|                                                                                                    |                                                                                                    |                                                                                                    |                                                                                                    |                                                                                                    | ×                                     |
| 2                                                                                                    |                                                                                                    |                                                                                                    |                                                                                                    |                                                                                                    |                                       |
|                                                                                                    | 我司确认正在申请启用中国金                                                                                                    | 融认证中心(CFCA)颁发                                                                                                    | 的数字证书完成本                                                                                                    | 文件签署,并确                                                                                                    |                                       |
|                                                                                                    | 认相关经办/操作人员有充分的权限                                                                                                    | <b> </b>                                                                                                    | 。我司确认愿意接                                                                                                    | 受《电子认证业                                                                                                    |                                       |
| B                                                                                                    | 务规则》(CPS)及相关的证书策                                                                                                    | 略 (CP, CertificatePolicy                                                                                                    | /) 中所规定的相关                                                                                                    | 关责任与义务(本                                                                                                    |                                       |
| -                                                                                                    | CPS及相关 CP 公布在 CFCA 网站                                                                                                    | 上http://www.cfca.com.c                                                                                                    | n, 我司有义务自                                                                                                    | 行查阅而无须贵                                                                                                    |                                       |
|                                                                                                    | 行另行提供),并已按照相关要求                                                                                                    | 提供真实、准确的申请信息                                                                                                    | 1. 一旦我司相关组                                                                                                    | 经办/操作人员点                                                                                                    |                                       |
|                                                                                                    | 击接受本文件,即视为我司认可该                                                                                                    | 等数字证书产生的电子签名                                                                                                    | 3为符合法律要求的                                                                                                    | 的可靠电子签名,                                                                                                    |                                       |
|                                                                                                    | 作为我司签署本文件的合法有效印                                                                                                    | 鉴,代表了我司真实意思表                                                                                                    | 長示并对我司具有)                                                                                                    | 去律约束力, 与                                                                                                    |                                       |
|                                                                                                    | 加盖我司公章具有同等的法律效力                                                                                                    |                                                                                                    |                                                                                                    |                                                                                                    |                                       |
| <u>8</u>                                                                                                    |                                                                                                    |                                                                                                    |                                                                                                    |                                                                                                    |                                       |
| -                                                                                                    | 同意《CFCA数字证书服                                                                                                    |                                                                                                    | ≈证书使用安全提示                                                                                                    | <i>K</i>                                                                                                    |                                       |
| *                                                                                                    |                                                                                                    | C) IN ( ) ( ) ( ) ( ) ( ) ( ) ( ) ( ) ( ) (                                                                                                    | 1000108 ±1600                                                                                                    |                                                                                                    |                                       |
|                                                                                                    |                                                                                                    |                                                                                                    |                                                                                                    |                                                                                                    |                                       |
|                                                                                                    |                                                                                                    |                                                                                                    |                                                                                                    |                                                                                                    |                                       |
|                                                                                                    |                                                                                                    |                                                                                                    |                                                                                                    |                                                                                                    |                                       |
| _                                                                                                    |                                                                                                    |                                                                                                    |                                                                                                    |                                                                                                    |                                       |
|                                                                                                    | <ul> <li>支持扩展</li> <li>● ● ● ● ● ● ● ● </li> <li>● ● ● ● ● ● ● ● </li> <li>● ● ● ● ● ● ● ● </li> <li>● ● ● ● </li> <li>● ● ● ● </li> <li>● ● ● ● </li> <li>● ● ● </li> <li>● ● ● </li> <li>● ● ● </li> <li>● ● ● </li> <li>● ● </li> <li>● ● </li> <li>● ● </li> <li>● ● </li> <li>● ● </li> <li>● ● </li> <li>● ● </li> <li>● ● </li> <li>● ● </li> <li>● ● </li> <li>● </li> <li>● ● </li> <li>● ● </li> <li>● ● </li> <li>● </li> <li>● </li> <li>● ● </li> <li>● ● </li> <li>● ● </li> <li>● </li> <li>● </li></ul>                                                                                                    |                                                                                                    |                                                                                                    | 确定 <b>取</b> 詳                                                                                                    | · · · · · · · · · · · · · · · · · · · |
|                                                                                                    | <ul> <li>         ・ 支持扩展          ・ 支持扩展         ・ ・・・・・・・・・・・・・・・・・・・・・・・・・・・</li></ul>                                                                                                    | 一 #<br>#企对账   静波业务 国际业务=<br>报告"以外的所有保强线型,在此申请                                                                                                    | ■通   単铌大電変   国内                                                                                                    | 确定 取詳<br>取                                                                                                    |                                       |
|                                                                                                    | <ul> <li>         - 支持扩展        </li></ul>                                                                                                    | <br>                                                                                                    |                                                                                                    | 确定 取消<br>取消<br>前页   在<br>條函   自動申請                                                                                                    | (病廠) 罪党史   退出                         |
|                                                                                                    | <ul> <li>支持扩展</li> <li>銀行 (シェン・企业) 银行 U-Bank</li> <li>(株式) (シェン・企业) 银行 U-Bank</li> <li>(株式) (ション・(シュン・(シュン・(シュン・))) (ション・(ション・(ション・(ション・(ション・(ション・(ション・(ション・</li></ul>                                                                                                    | (現金対象 截均止务 軍兵止务司<br>現金。以外的所有原始失型,在此申请                                                                                                    |                                                                                                    | 确定<br>取詳<br>章 d<br>章 d<br>章 d<br>章 m<br>章<br>章<br>章<br>章<br>章<br>章<br>章<br>章<br>章<br>章<br>章<br>章<br>章<br>章<br>章<br>章<br>章<br>章                            |                                       |
|                                                                                                    | <ul> <li>         ・ 支持扩展         ● 金山北銀行U-Bank     </li> <li>         ・ 参加、 小院申请 国府贸易全部         ・ 「四田市         ・ (3) 全部保证金额管 英原語・         ・ (3) 全部保证金额管 英原語・         ・ (3) 全部保证金额管 英原語・         ・ (3) 全部保证金额管 英原語・         ・ (3) 全部保证金额管 英原語・         ・ (3) 全部保证金额管 英原語・         ・ (3) 全部保证金额管 英原語・         ・ (4) 日本         ・・・・・・・・・・・・・・・・・・・・・・・・・・・・</li></ul>                                                                                                    | ( #企对應 ) 維持止务 国际业务相保留。以外的所有保留处型,在此中请                                                                                                    |                                                                                                    | 确定 取詳<br>首页   在<br>保密   自助申请                                                                                                    |                                       |
|                                                                                                    | - 支持扩展 - 支持扩展 - 文持扩展 - シン特 - シン特 - シン特 - シンキ - シンキ - シンキ - シンキ - シンキ - シーキ - シーキ - シーキ - シーキ - シーキ                                                                                                    | #企对账 触觉业务 医际业务相保留。以外的所有保强处型,在此申请                                                                                                    | <b>() () () () () () () () () () () () () (</b>                                                                                                    | 确定 取詳                                                                                                    |                                       |
|                                                                                                    | - 支持扩展     - 支持扩展     - シン・     - シン・     - 企业很行 U-Bank     - シン・     - 小 応申请     - 国際     - 国際     - 国際     - 国際     - 国際     - 国際     - 国際     - 国際     - 国際     - 国際     - 国際     - 国際     - 国際     - 国際                                                                                                    | ( 能企对账 ) 融资业务 国际业务<br>服置"以外的所有原因失型,在此申请<br>(3) 申请信                                                                                                    |                                                                                                    | 确定<br>取詳                                                                                                    |                                       |
| <ul> <li>※ 28 西 4</li> <li>※ 28 西 4</li></ul> |                                                                                                    | #全对账 # 建壳业务 国际业务<br>研究面。以外的所有保强类型, 在此申请<br>(3) 申请代出                                                                                                    | 3項 - 東接大管家 ( 国内<br>3 - 東接大管家 ( 国内<br>3                                                                                                    | 确定 取詳<br>首页   在<br>保密   自助申请  ④ 抵//质押物品名称及  試 ▼ ) 查模式 ) 查                                                                                                 |                                       |
|                                                                                                    | <ul> <li> 支持扩展 </li> <li> 低田和 </li> <li> 低田和 </li> <li> 低田市 </li> <li> 低田市 </li> <li> 低田市 </li> <li> 低田市 </li> <li> 低田市 </li> <li> 低田市 </li> <li> 低田市 </li> <li> 低田市 </li> <li> 低田市 </li> <li> 低田市 </li> <li> 低田市 </li> <li> 低田市 </li> <li> 低田市 </li> <li> </li> <li> </li></ul> <li> ● 社会市  <ul> <li> ● 社会市  <ul> <li> ● 社会市  <ul> <li> ● 社会市  <ul> <li> ● 社会市  <ul> <li> ● 社会市  <ul> <li> ● 社会市  <ul> <li> ● 社会市  <ul> <li> ● 社会市  </li> <li> ● 社会市  <ul> <li> ● 社会市  <ul> <li> ● 社会市  </li> <li> ● 社会市  </li> <li> ● 社会市  <ul> <li> ● 社会市  </li> </ul> </li> <li> ● 社会市  <ul> <li> ● 社会市  </li> </ul> </li> <li> ● 社会市  </li> <li> ● 社会市  </li> </ul> </li> </ul></li></ul></li></ul></li></ul></li></ul></li></ul></li></ul></li></ul></li></ul></li>                                                                                                    | #全对账 發展业务 医环业务时<br>保留"以外的所有保健失型,在此申请 (3)申请信息 *业                                                                                                    | A P A A A A A A A A A A A A A A A A A A                                                                                                    | <ul> <li>确定 取詳</li> <li>董页   在</li> <li>董页   在</li> <li>(④ 近/质押物品名称及</li> <li>転 ▼ 査機式 査</li> </ul>                                                        |                                       |
|                                                                                                    | - 支持扩展     - 支持扩展     - 文法扩展     - シン:     - シン: | <ul> <li>《 國政和公司</li> <li>《 國政和公司</li> <li>《 由建语》</li> <li>《 本 和</li> </ul>                                                                                                    | <ul> <li>議 単銀大管家 国内</li> <li></li> <li></li></ul> | <ul> <li>确定</li> <li>取済</li> <li>重页   在</li> <li>章页   在</li> <li>(④ 近/成押物品名称及</li> <li>転 ▼ ( 重模式 ) 重</li> </ul>                                           |                                       |
| <ul> <li>※ 招 首 4</li> <li>※ 四 内保函</li> <li>第 四 内保函</li> <li>第 回 内保函</li> <li>第 回 内保函</li> <li>第 回 内保函</li> <li>第 回 内保函</li> <li>第 回 内保函</li> <li>第 回 内保函</li> <li>第 回 内保函</li> <li>第 回 内保函</li> <li>※ 交 监 人名希</li> <li>* 保 函 金 翻</li> </ul>                                                                                                    |                                                                                                    | <ul> <li>( 報金対應 ) 秘密社务 ( ) 範示社务 ( ) 報志対策</li> <li>( ) 中時信息</li> <li>( ) 中時信息</li> <li>( ) 中時信息</li> <li>( ) 中時信息</li> <li>( ) 中時信息</li> <li>( ) 中時信息</li> <li>( ) 中時信息</li> </ul>      | a sa sa sa sa sa sa sa sa sa sa sa sa sa                                                                                                    | 确定 取詳<br>首页   在<br>保留   自助申請 《 抵/(反押物品名称及 試 ▼ ) 查模式 ) 查                                                                                                   |                                       |
|                                                                                                    | <ul> <li>         → 支持扩展         ● 企业银行U-Bank     </li> <li>         ◆ 文庫車画 国内交易金融     </li> <li>         ◆ 文庫車画 国内交易金融     </li> <li>         ◆ 文庫車画 国内交易金融     </li> <li>         ◆ 文庫車画 国内交易金融     </li> <li>         ◆ 文庫車画 国内交易金融     </li> <li>         ◆ 全級現在金頭岬 美保商。         ● での世代     </li> <li>         ◆ 全級現在金頭岬 美保商。         ● での世代     </li> <li>         ◆ 全級現在金頭岬 美保商。         ● での世代     </li> <li>         ◆ 公販供給     </li> <li>         ● 電子保商         ●         ● 電信振人      </li> <li>         ◆ 300.00      <li>         ◆         ● 電子保商         ●      </li> <li>         ◆ 300.00     </li> <li>         ◆ 100.01     </li> </li></ul>                                                                                                    | 報金対極         執炭北秀         医环北参维           保留: 以外的所有保健失型,在此申請            (3) 申请信            金佰元整            ※ 被担保                                                                       |                                                                                                    | <ul> <li>确定</li> <li>取消</li> <li>首次   在</li> <li>首次   在</li> <li>(④ 近/质押物品名称及</li> <li>試 ▼</li></ul>                                                      |                                       |
|                                                                                                    |                                                                                                    | #全付添                                                                                                    | iň     東接大管家     国内       iň     東接大管家     国内                                                                                                    | 确定     取詳       首页   在       首页   在       (2) 抵/(反押物品名称及       試     (2) 抵/(反押物品名称及       試     (2) 重模式 ) 重       試     (2) 重模式 ) 重                       |                                       |
| <ul> <li>※ 22 商 4</li> <li>※ 22 商 4</li> <li>※ 23 商 4</li> <li>※ 23 商 4</li> <li>※ 23 商 4</li> <li>※ 23 商 4</li> <li>※ 23 商 4</li> <li>※ 23 前近 第</li> <li>※ 23 公 人名希</li> <li>※ 23 公 人名希</li> <li>※ 23 公 人名希</li> <li>※ 23 公 人名希</li> <li>※ 23 公 人名希</li> <li>※ 23 公 人名希</li> <li>※ (保证事项</li> </ul>                                                                                                    |                                                                                                    | 現金対極         純炭北秀         医环北参封           保留*         以外的所有保码类型、在此申请           (3)         申请信却           金佰元整         ・保           ・ 被担保         ・ 板担保           ・ 板担保         ・ 1民保美 | <ul> <li>通 単銀大智友 国内</li> <li>通 単銀大智友 国内</li> <li>高 単銀大智友 国内</li> <li>高 単銀 大智友 国内</li> <li>高 単銀 一 銀 一 銀 一 銀 一 銀 一 銀 一 銀 一 銀 一 銀 一 銀</li></ul>                                                                                                    | <ul> <li>确定</li> <li>取消</li> <li>意页   在</li> <li>意页   在</li> <li>(④ 紅/质钾物品名称及</li> <li>試 ▼ ) 査模式 ) 査</li> <li>送 ● 査模式 ) 査</li> <li>送 ● 査模式 ) 査</li> </ul> |                                       |

选择该笔业务扣费账号及担保合作协议编号(编号需签订《担保 合作协议》后自动显示,具体操作详见本章节4.1《担保合作协议》、 《数字证书承诺函》线下签署)。

| CHINA MERCHA | NTS BANK                                        |                                      |                                  |                   |      |                    |                   |            |      |   |   |
|--------------|-------------------------------------------------|--------------------------------------|----------------------------------|-------------------|------|--------------------|-------------------|------------|------|---|---|
| 账务查询 商务:     | 支付 待办                                           | 功能申请                                 | 国内贸易金融                           | 银企对账              | 融资业务 | 国际业务申请             | 票据大管家             | 国内保函       | 自助申请 |   |   |
| 当前位置:国内保函》(  | <b>呆函申请</b>                                     |                                      |                                  |                   |      |                    |                   |            |      |   |   |
| 手续费信息        |                                                 |                                      |                                  |                   |      |                    |                   |            |      |   |   |
| * 扣费账号       | 请选择                                             |                                      |                                  | -                 |      | * 手续费费             | 率 0.60            |            |      |   | % |
|              | 请选择扣费账号<br>小招提醒:如您<br>率,请在"保函<br>务必先与客户经到<br>哦。 | 零在"手续费费考<br>文本"栏选择"自<br>里确认费率后再均     | 聲 栏自行填写手<br>1行上传保函文本<br>1写,否则可能会 | 续费<br>""。请<br>被退单 |      | * 手续费类             | 型 一次性             |            |      | • |   |
| 申请信息         |                                                 |                                      |                                  |                   |      |                    |                   |            |      |   |   |
| 主合同编号        | 请输入主合同                                          | 編号                                   |                                  | 0                 | *    | 担保合作协议编            | 矈 222222          | 222        |      | • | ] |
| * 背景资料       | 参添加附件                                           | 支持扩展<br>名:.rar.zip.doc<br>单个限制500MBL | .docx .pdf .jpg ,<br>内           |                   |      | 反担保人名              | 称 请输入员            | 反担保人名称     |      |   | ] |
|              |                                                 |                                      |                                  |                   |      | * 业务参考             | 号 202006          | 1911182472 | 0    |   |   |
|              |                                                 |                                      |                                  |                   | ŝ    | 充一社会信用代码<br>组织机构代码 | 阳/<br>168232<br>证 | 12-0       |      |   | ) |
|              |                                                 |                                      |                                  |                   |      | 交易中                | 心 LN001           | 1          | t》日  |   | ) |
| 点击保ü         | E金管                                             | 理。                                   |                                  |                   |      |                    |                   |            |      |   |   |
| 抵/质押物名称与构    | 又属价值                                            |                                      |                                  |                   |      |                    |                   |            |      |   |   |
| *保证金账号       | 请选择                                             |                                      | • 保证                             | 金管理               |      | 省                  | <b>路注</b> 请输入     | 备注         |      |   | ] |
| * 保证金金额      | i 300.00                                        |                                      |                                  | 6                 | 叁佰元整 |                    |                   |            |      |   |   |

点击新增账号,可自助开立保证金账号,也可联系客户经理开立。

| H        |          | 保证                     | 正金账号   | 自助开立     |                      | ×  | 2    | 操作         |
|----------|----------|------------------------|--------|----------|----------------------|----|------|------------|
|          | ***      |                        | -      |          | ★ /→→+++0/□>T ∧      |    | 2-31 | 续存         |
| ŧ        | *各户名称    | CC_test_货场融资           | •      | * 保证金突尘  | 甲位定期保证金              |    | 5-21 | 续存         |
| ŧ        | *保证金金额   | 0.00 元 (               | (人民币)  | 零元整      |                      |    | 2-31 | 续存         |
| Ì        | * 扣款结算账号 | 755928245510201,广东省东莞的 | 快宜外经发展 | 有限公司,深圳分 | 计行蛇口支行,99,926,944.49 |    | 5-21 | 续存         |
| <b>車</b> | * 结息方式   | 结息到扣款账号                | •      | * 到期日    | 选择到期日                |    | 5-27 | 续存         |
| Ì        | * 业务参考号  | 1592537847523          |        | 1        |                      |    | 2-31 | 续存         |
|          |          |                        |        | ,        |                      |    | 上一页  | ī <b>1</b> |
|          |          |                        |        |          | 提交                   | 关闭 |      |            |
|          |          |                        |        |          |                      |    |      |            |

全部填写完毕后点击经办进行提交。

下拉阅读完毕后勾选"确认内容无误"后,点"确认"

| 570            | 经办信息确认                                                                                                    | ^        |
|----------------|----------------------------------------------------------------------------------------------------|----------|
| 129            | ~ 申请书条款确认                                                                                                    | <u> </u> |
|                | 一、本申请书隶属于《担保合作协议》,我司同意遵守《授信协议》和/或《担保合作协议》的相关约定。                                                                                                    |          |
| 10             | 二、我司承诺按照下述规定向责行提供本申请书项下保函垫付的垫款本金余额及利息、罚息、复息、违约金和<br>有关费用偿还(包括但不限于甲方因拒付后产生的赔付及/或赔偿责任以及相关费用)的担保,担保期间为自本申<br>请书签署之日起至该垫款债权诉讼时效届满的期间(以下根据实际情况在()中打"√"选择):                                                                    |          |
| <b>,</b><br>本项 | (√) 向我司在贵行开立的保证金账户(账号:75593596571100425;或以贵行系统自动生成的为准)中<br>存入贵行要求比例的保证金(贵行亦有权从我司在贵行开立的结算账户中直接扣收我司应缴存的保证金),该资金<br>(含其孳息)自进入该账户之日起视为特定化和移交贵行占有,未经贵行许可我司不得动用;及/或                                                            |          |
|                | ( )以我司拥有合法所有权的国债(含其孳息)作为质物(名称: , 编号: , 金额: , 期限/到期日: ) ,<br>并按照责行要求办妥质押手续;及/或                                                                                                    |          |
|                | () 以我司有合法处分权的银行承兑汇票(编号:,出票人:,承兑行:,到期日:,收款人:)作为质物,并办妥背书及移交责行保管等质押手续;及/或                                                                                                    |          |
|                | ()以我司合法所有的存单(户名:,账号:, 金额:,期限/到期日:)作为质物(含其孳息),并按照<br>贵行要求办妥质押手续。                                                                                                    |          |
| J,7!           | 如作为质物的国债/存单/银行承兑汇票的到期日早于本申请书项下债务到期日,贵行有权于国债/存单/银行承<br>兑汇票到期时兑现,并以所收回的款项提前清偿我司在本申请书项下的债务,或直接将有关款项全额存入我司在贵<br>行开立的保证金账户(账号75593596571100425;或以贵行系统自动生成的为准)。该资金自进入保证金账户<br>之日起视为特定化和移交贵行占有,未经贵行许可我司不得动用,继续作为我司在本申请书项下债务的担保。 |          |
| 志思             | 质物为存单的,担保期间内存单发生自动转存、部分提前清偿、期限变化或有权机关查冻扣等情形导致存单编<br>早,今辆动期限等设计术以对于底境场中不设大影响,亦用户的方单作头盾方单的矿绩,继续作头银马左太由读出                                                                                                    | ~        |

|          | 范畴。                                                                                                    | ×  |
|----------|----------------------------------------------------------------------------------------------------|----|
| <u>'</u> | 三、保证费(以下二者择──, 在"()"中打"√"选择)                                                                                       |    |
| 44<br>F1 | ()以保函金额为基数计算,季费率为%,贵行有权于开立保函之日向我司计收第一次保证费,以后按季<br>(于相应之日)以实际保证余额为基数(若保函金额有变化,以当季中保证余额较高者计算)向我司计收保证费,<br>直到保函失效为止。或 |    |
|          | (√) 按保函金额的1%的标准计算, 贵行有权于开立保函之日—次性向我司收取。                                                                            |    |
|          | 就上述费用,贵行有权直接从我司在招行开立的任——账户(含保证金账户)扣收。                                                                              |    |
| 8        | 四、我司保证本申请书所陈述的各项内容及所附资料真实、合法、有效,并无条件认可和接受贵行根据我司申<br>请对外开立的保函文本。                                                    |    |
|          | 五、如本申请书所约定的保证金账号与《担保合作协议》的约定不一致的,以本申请书的约定为准。                                                                       |    |
|          | 六、贵行受理本申请且按照《担保合作协议》和本申请书的约定对外出具保函的,即构成对本申请的有效承<br>诺,本申请书即不可撤销地对我司具有法律约束力和强制执行力。                                   |    |
|          | 七、我司承诺保证金来源于自有资金,非银行信贷资金及用途受限的专项资金,保证金资金来源真实、合法合<br>规。                                                             |    |
|          | ✔ 确认内容无误                                                                                                    |    |
|          | 确认                                                                                                    | 7消 |

页面出现预开的"招商银行开立保函申请书"样式。

|                            | 招商银行开立保函申请                                                                                                    | ŧ                                                                         |     |
|----------------------------|----------------------------------------------------------------------------------------------------|---------------------------------------------------------------------------|-----|
|                            |                                                                                                    | 编号:                                                                       |     |
|                            |                                                                                                    | 申请日期: 2020年 4月 1                                                          | 13日 |
| 致: 招商银行股份有限公司              |                                                                                                    |                                                                           |     |
| 一. 根据                      |                                                                                                    |                                                                           |     |
| x 1000                     |                                                                                                    |                                                                           |     |
|                            |                                                                                                    | 20200404 041                                                              |     |
| 我司与贵行签订的《担任                | 保合作协议》(编号:哈喽分行分行XY02/1-                                                                                                    | 20200401-01)                                                              |     |
| 我司与贵行签订的《担任我司向贵行申请开立保留     | <sup>呆</sup> 合作协议》(编号: <u>哈喽分行分行XY02/1-</u><br>函的要素如下:                                                                                 | 20200401-01)                                                              |     |
| 我司与贵行签订的《担《                | ¥台作协议》(编号: 哈陵分行分行XY02/1-<br>                                                                                                    | 20200401-01)                                                              |     |
| 我司与贵行签订的《担《                | ¥台作协议》(编号: 哈陵分行分行XY02/1<br>函的要素如下:<br>申请人姓名<br>受益人姓名                                                                                   | *****                                                                     |     |
| 我司与贵行签订的《担《                | ¥台作协议》(编号: · · · · · · · · · · · · · · · · · · ·                                                                                       | 20200401-01)<br>******<br>测试用投标单位B                                        |     |
| 我司与贵行签订的《担《                | ¥台作协议》(编号: 始度分行分行XY02/1-<br>的要素如下:<br>申请人姓名<br>受益人姓名<br>被担保人名称<br>保函类型                                                                 | 20200401-01)<br>******<br>测试用投标单位B<br>投标保函                                |     |
| 我司与贵行签订的《担《                | ¥台作协议》(编号: 临唛分行分行XY02/1-<br>函的要素如下:<br>申请人姓名<br>受益人姓名<br>被担保人名称<br>保函类型<br>保函属性                                                        | 20200401-01)<br>******<br>测试用投标单位B<br>投标保函<br>☑ 独立保函 □ 从属保函               |     |
| 我司与贵行签订的《担《<br>我司向贵行申请开立保留 | ¥台作协议》(编号: 临陵分行分行XY02/1-<br>函的要素如下:<br>申请人姓名          ●強人姓名         使益人姓名         被担保人名称         保函类型         保函属性         保函币种及金额(大写) | 20200401-01)<br>******<br>测试用投标单位B<br>投标保函<br>☑ 独立保函 □ 从属保函<br>人民币: 壹拾万元整 |     |

下拉阅读完毕,确认无误后,点击"经办"。

出现如下页面,代表经办用户发起成功。

|                                                                | 到期是否自动注销             | ● 是 ○ 音    | 5                 |
|----------------------------------------------------------------|----------------------|------------|-------------------|
| 1,755935965710702,深圳,人民币<br>                                   |                      | ×          |                   |
| 并备注"申请优惠",银行后台人<br>                                            | 经办发起成功。<br>确 认       |            | '0271-20200401-01 |
| 件<br>支持扩展<br>名: .rar .zip .doc .docx .pdf .jpg,<br>单个限制500MB以内 |                      |            | 名称<br>16111       |
|                                                                | 统一社会信用代码/<br>组织机构代码证 | 33369911-2 |                   |
|                                                                | 交易中心                 | HN001      | 长沙                |

如果网银设置的国内保函闪电开模式为单人经办,则提交完毕后 全部申请流程结束。

如果网银设置的国内保函闪电开模式为经办+审批,则经办提交

完毕后,需审批人员再次进入网银系统完成审批后全部申请流程结

束。

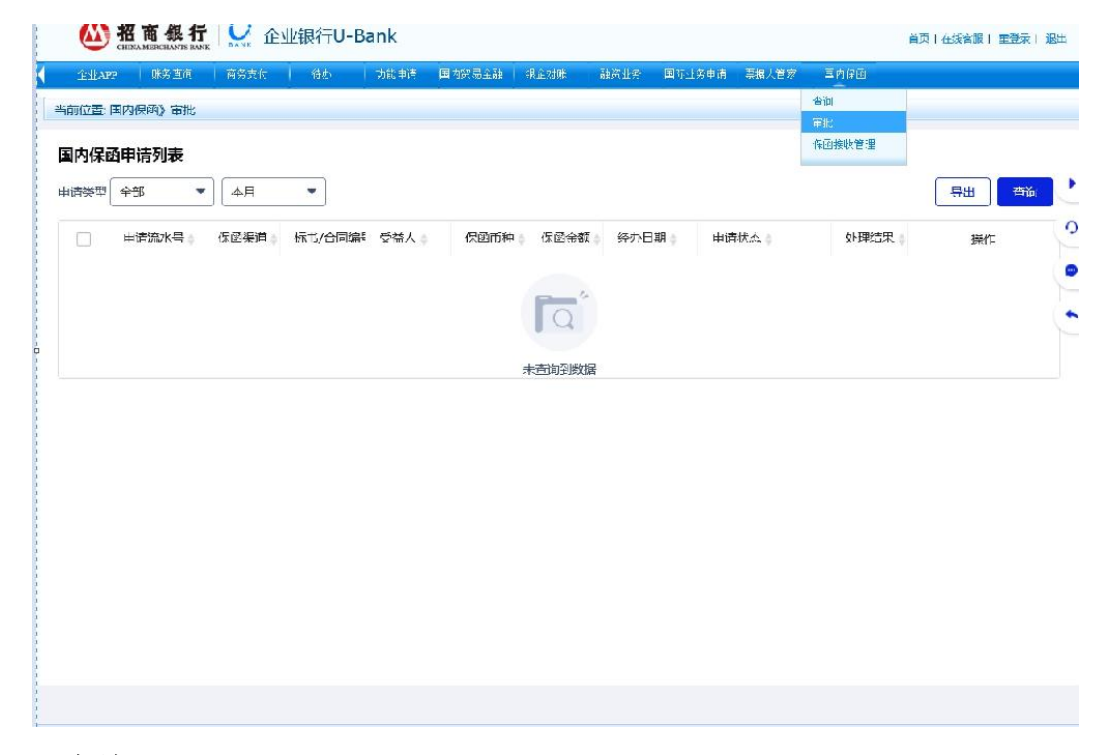

#### 4.4 查询

通过招商银行网上企业银行"国内保函"菜单的"查询"实时查 询保函开立进度。查询保函状态为"完成"后,需再次登录鄂尔多斯 公共资源交易金融服务支撑平台。

|     |          |              |          |            | 40000LL17 | Sector 22 55 first at |        | 保雨申请              |            |                         |   |
|-----|----------|--------------|----------|------------|-----------|-----------------------|--------|-------------------|------------|-------------------------|---|
| 内保國 | 国内保函》查询  |              |          |            |           |                       |        | 查询<br>撤销<br>保证金管理 |            |                         |   |
| 美型  | 全部       | 本月           | ▼ 输入保函编号 |            |           |                       |        | 保函接收管理            |            | 导出 至                    | 鏑 |
|     | 申请流水号    | 保函编号         | 保函渠道     | 标书/合同编     | 居 受       | 益人 🛊                  | 保函币种 💧 | 保函金额              | 经办日期 🚽     | 申请状态                    |   |
|     | 00309977 |              | 第三方平台    | 221122334  | 42 采      | 购人                    | 人民币    | 1,000.00          | 2020-06-18 | ● 未经办                   |   |
|     | 00309978 | 755DB2000015 | 11 第三方平台 | DsoRIIXkGs | Gikp A'   | YIY10                 | 人民币    | 12,345.00         | 2020-06-18 | ● 完成                    |   |
|     | 00309883 |              | 第三方平台    | 567894400  | 10011 招   | 标人                    | 人民币    | 3,000.00          | 2020-06-16 | <ul> <li>未经办</li> </ul> |   |
|     | 00309891 | 755DB2000014 | 61 第三方平台 | ggv60TXbT  | /бре Ко   | xhPC                  | 人民币    | 12,345.00         | 2020-06-16 | ● 完成                    |   |
|     | 00309858 |              | 第三方平台    | 678900100  | 2 括       | 际人                    | 人民币    | 300.00            | 2020-06-12 | ● 未经办                   |   |
|     | 00309859 | 755DB2000014 | 39 第三方平台 | 567894400  | 1001 招    | 际人                    | 人民币    | 3,000.00          | 2020-06-12 | ● 完成                    |   |
|     | 00309859 | 755DB2000014 | 40 第三方平台 | 56783      | ¥         | 购人                    | 人民币    | 20,000.00         | 2020-06-12 | ● 完成                    |   |
|     | 00309864 | 755DB2000014 | 49 第三方平台 | w3Gjks6QV  | VsLet H   | IUf+/                 | 人民币    | 23,456.00         | 2020-06-12 | ● 完成                    |   |
|     | 00309855 | 755DB2000013 | 94 第三方平台 | 678900100  | 1 招       | 际人                    | 人民币    | 200.00            | 2020-06-11 | ● 等待审批                  |   |
|     | 00309850 | 755DB2000014 | 02 第三方平台 | s5SYywPV9  | E/wY 99   | gjdGZ                 | 人民币    | 10,000.00         | 2020-06-11 | ● 等待审批                  |   |
|     |          |              |          |            |           |                       |        |                   |            |                         | > |

## 5、查询保函

5.1 进入鄂尔多斯公共资源交易金融服务支撑平台,点击"用户中心" 页面后选择"我的订单",再点击"我的投标保函",右侧标段数据 中搜寻要查询的标段信息,未出函的标段申请将显示申请中,并可点 击查看申请信息。

| 書题电话:400-153-6889            | 新物調化, 2019地 退出 🗍 🗘 (5)                                                                                                    |
|------------------------------|----------------------------------------------------------------------------------------------------|
| 鄂尔多斯市公共资源交易金融服务支撑平台          | 首页 产品服务 用户中心                                                                                                    |
| 武                            | 961 (13.7) (19.7)<br>(19.7)<br>(19.7 |
|                              | ENE: # 100000 ♥ TFINETINE: 2021-11-07 TE035522                                                                                                    |
| 枝术支持、苏州国泰新点软件有限公司            |                                                                                                    |
| 2010-201 97 Illinova (1972-2 | 2                                                                                                    |

5.2 已出函的标段数据状态会显示"查看",并可以点击"查看", 进行查看保函及申请信息等。

| 客服电话: 400-153-8889 |                                                                                   |                    | 新锁测试,欢迎您 退出         | <b>(</b> 5)                                                                                                    |
|--------------------|-----------------------------------------------------------------------------------|--------------------|---------------------|----------------------------------------------------------------------------------------------------|
| 鄂尔多斯市公共资源交         | 易金融服务支撑平台                                                                         |                    | 首页产品服务              | 用户中心                                                                                                    |
| ⑤ 账户中心             | 全部 (1)                                                                            |                    |                     |                                                                                                    |
|                    |                                                                                   | 943                | 搜索                  | 「「「」」の「「」」の「「」」の「「」」の「「」」の「「」」の「」」の「「」」の「」」の「」」の「「」」の「」」の」。 |
| △ 我的消息             | 招商测试标段一                                                                           |                    |                     | 重着                                                                                                    |
| 粤 我的订单             | <ul> <li>标段编号: £1506011506000943001001</li> <li>图 保函编号: 755D8220004209</li> </ul> | 🟮 保证金金额: ¥ 5000.00 | ●申请时间: 2021-10-15 1 | 5:31:20                                                                                                    |
| 我的投标保函             | 3                                                                                 |                    |                     |                                                                                                    |

| 技术支持:苏州国泰新点软件有限公司 | Į |
|-------------------|---|
|                   |   |

**5.3** 已出函的相关项目,在开标前只显示密文保函,开标后即展示"密 文保函"和"明文保函"。

| 電服相談: 400-153-8 | 3889                                                                                     |                                                                      | \$F\$105,9554、XC20-00 |
|-----------------|------------------------------------------------------------------------------------------|----------------------------------------------------------------------|-----------------------|
| 🙆 招 商 銀 相       | Ŧ                                                                                        |                                                                      |                       |
| 投标保函            | ● 通择相限 → 通择金融产品 法律意义之前 → 通报金融产品 法律意义 → 通报金融产品 法律意义 → ○ ○ ○ ○ ○ ○ ○ ○ ○ ○ ○ ○ ○ ○ ○ ○ ○ ○ | >>> (保護龙放<br>中)時代465年16月                                             |                       |
|                 | 等較的电子保適用户,總好1为保障地的信息空<br>(注加增信息和26点目标得信息和126元人信息,                                        | ▲申请完成! 金. 动于您所生成的电子秘密,进行了加密处理,请感知! 给开导时间后进行解密,生成同一份时又说电子秘密)          |                       |
|                 | 鄂尔多斯市公共                                                                                  | 资源电子交易系统和硬件设备                                                        |                       |
|                 | 密文保函<br>新板測成                                                                             | ◎ 在线数66 (主下数POF)<br>股际限选先程【数文】 (TBaoHanEEDSZSBank202110151)          |                       |
|                 | 副 明文保函<br>新知明kt                                                                          | (3) 在155月前回)(3) 下級PDF)<br>安勝保護院院 (TBacHanEEDSZSBank2021101515312035) |                       |
|                 |                                                                                          | 申请详情                                                                 |                       |
|                 | 申请编号:TBaoHanEEDSZSBank202110151531203545<br>從高明号:755DB220004209<br>從這戶品:單尔集團局做行          | 2<br>2                                                               |                       |
|                 | 保证金额: 5000元<br>出函时间: 2021-10-15 15:39:57<br>放票管理: 22. <b>质管理</b>                         | 印·阿拉德:2021-10-15 15:31:20<br>退税中语:                                   |                       |
|                 | C                                                                                        | 颜扬个人中心                                                               |                       |
|                 | 技术支持:                                                                                    | 5州国泰新点软件有限公司                                                         | <b>返</b><br>回<br>页    |

# 6、申请退保

6.1 在申请保函成功的情况下保函退保操作在保函查看页面中,点击申请详情下方的【退保】,投保人须在退保页面完善退保信息,提交退保信息后,经过出函机构审核,进行退保。

| #                                          | 间请详情                      |  |
|--------------------------------------------|---------------------------|--|
| 申请编号: TBaoHanEEDSZSBank2021101515312035492 |                           |  |
| 保函编号: 755DB220004209                       |                           |  |
| 保函产品:鄂尔多斯招商银行                              |                           |  |
| 保证金额: 5000元                                | 申请时间: 2021-10-15 15:31:20 |  |
| 出函时间: 2021-10-15 15:39:57                  |                           |  |
| 发票管理: 发票管理                                 | 退保申请: 退保                  |  |
| little                                     | 综个人中心                     |  |
|                                            |                           |  |
|                                            | 国泰新点软件有限公司                |  |

6.2 当正在申请保函,但并未出函的情况下,可在"我的订单"中找 到申请保函中的标段信息,点击"放弃",再进行"确定"即可放弃 申请。需要时,此数据可再次申请保函。

| 審観电话: 400-153-8889 |                                 | 新能制法,欢迎想 退出 🗍 🗘 (5)         |
|--------------------|---------------------------------|-----------------------------|
| 鄂尔多斯市公共资源交易        | 易金融服务支撑平台                       | 首页 产品服务 用户中心                |
| 🗵 账户中心             | 全部 (1)                          |                             |
| 〇 我的消息             | 招商锁行保通1                         |                             |
| 竖 我的订单             | 1 标段编号: A1506011505000961002001 | ● 申明時何: 2021-11-09 18:05:32 |
| 我說班時隔離             |                                 |                             |
|                    |                                 |                             |
|                    |                                 |                             |
|                    |                                 |                             |
|                    |                                 |                             |
|                    | 枯犬支持・苏州国泰新占韓任有限公司               | 5                           |

| 睿嘏电话: 400-153-8889                        |                                                                                                    | 新鐵灣試,欢迎您 退出 🔷 🗘 (5)        |  |
|-------------------------------------------|----------------------------------------------------------------------------------------------------|----------------------------|--|
| 鄂尔多斯市公共资源交                                | 易金融服务支撑平台                                                                                                    | 首页 产品服务 用户中心               |  |
| ▲ 第二章 第二章 第二章 第二章 第二章 第二章 第二章 第二章 第二章 第二章 | 全部 (1)                                                                                                    | <b>22 112</b>              |  |
| ① 我的消息                                    | 招商银行保通1                                                                                                    |                            |  |
| 恩 我的订单                                    | 1 転回編号: A1506011506000961002001<br>回 好回编句:<br>旧Baof#internercesundsmartingsmarting<br>martingsmartingsmartingsmartingsmartingsmartingsmartingsmartingsmartingsmartingsmartingsmartingsmartingsmartingsmartingsmartingsmartingsmartingsmartingsmartingsmartingsmartingsmartingsmartingsmartings | ●申請时间: 2021-11-09 18:05:32 |  |
|                                           | ▲ 現代的市場電子 新日本市場場<br>作品得算不会自动運転: 相對的希望的意思。           ● 回答         ● 回答           ● 回答         ● 回答                                                                                                    |                            |  |
| · · · · · · · · · · · · · · · · · · ·     |                                                                                                    |                            |  |
|                                           |                                                                                                    |                            |  |

# 6、客户服务

如有电子保函业务咨询及办理,详询招商银行公司客户 经理 0477-5110632 15560306363